# How to create an e-mail account

Updated: 08/31/2020 by Computer Hope

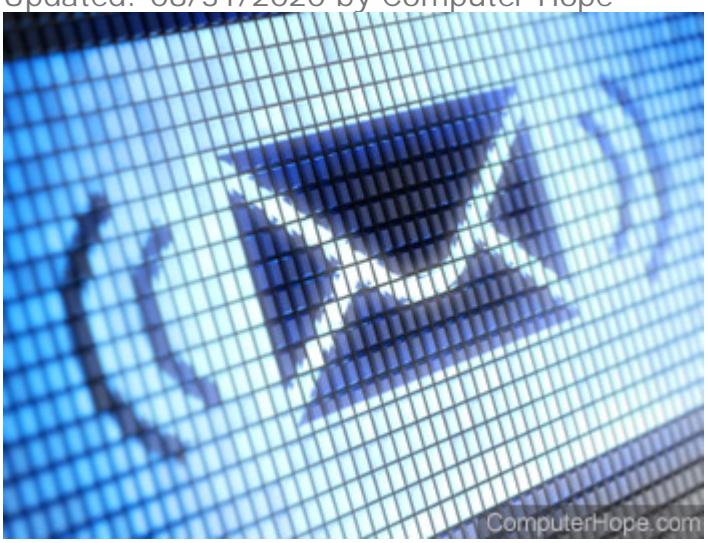

E-mail is a great way to send and receive information over the Internet. However, as there are many different e-mail and webmail clients, the steps used to start an account differ. To learn how to create a new e-mail account (and associated e-mail ID) in various programs, choose from the list below and follow the instructions.

- Google Gmail
- Outlook.com (formerly Hotmail)
- Yahoo! Mail
- <u>Microsoft Outlook</u>
- Mozilla Thunderbird

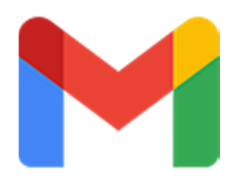

#### **Google Gmail**

- 1. Go to the Gmail website.
- 2. At the bottom of the sign in screen, click the create account link.
- 3. On the account creation screen, fill out all the fields (A) and then click Next (B).z

#### Google

#### Create your Google Account

to continue to Gmail

| First name                             | Last name                    |            |                            |
|----------------------------------------|------------------------------|------------|----------------------------|
| Computer                               | Норе                         |            |                            |
| Username                               |                              |            |                            |
| computer.hope1234                      | (                            | @gmail.com |                            |
| You can use letters, number            | s & periods                  |            | o 🗧 💙                      |
| Password                               | Confirm password             |            |                            |
| ••••••                                 |                              | Ø          | One account. All of Google |
| Use 8 or more characters wi<br>symbols | th a mix of letters, numbers | &          | working for you.           |
|                                        |                              | в          |                            |
| Sign in instead                        |                              | NEXT       |                            |

Computer

 On the next screen, fill out your birth date and gender (A) and any other information you are comfortable with, then click Next (B).

| This won't ma   | Phone<br>ake your r     | number (opti<br>number visible t | onal)<br>o others |           |
|-----------------|-------------------------|----------------------------------|-------------------|-----------|
| Recovery e      | mail ado                | dress (optiona                   | l)                |           |
| We'll use it to | keep you                | ır account secu                  | re                |           |
| Month           |                         | Day                              | Year              | Α         |
| March           | $\overline{\mathbf{v}}$ | 31                               | 1950              |           |
| Your birthday   | ,                       |                                  |                   |           |
| Gender          |                         |                                  |                   |           |
| Male            |                         |                                  |                   | ~         |
|                 |                         |                                  | Compute           | erHope.co |
| Why we ask f    | for this in             | formation                        |                   |           |
| Back            |                         |                                  | B                 | хт        |

5. Read **Google's Privacy and Terms**, then click

the button.

- 6. Click the Next button until you've moved through the features menu.
- 7. Click the Go to Gmail button, allowing you to access your new account.

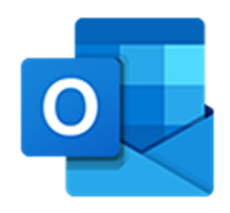

## **Outlook.com (formerly Hotmail)**

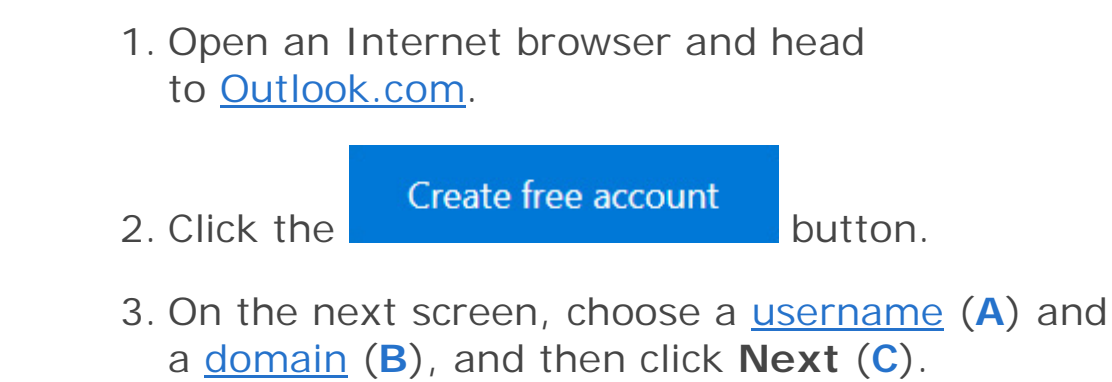

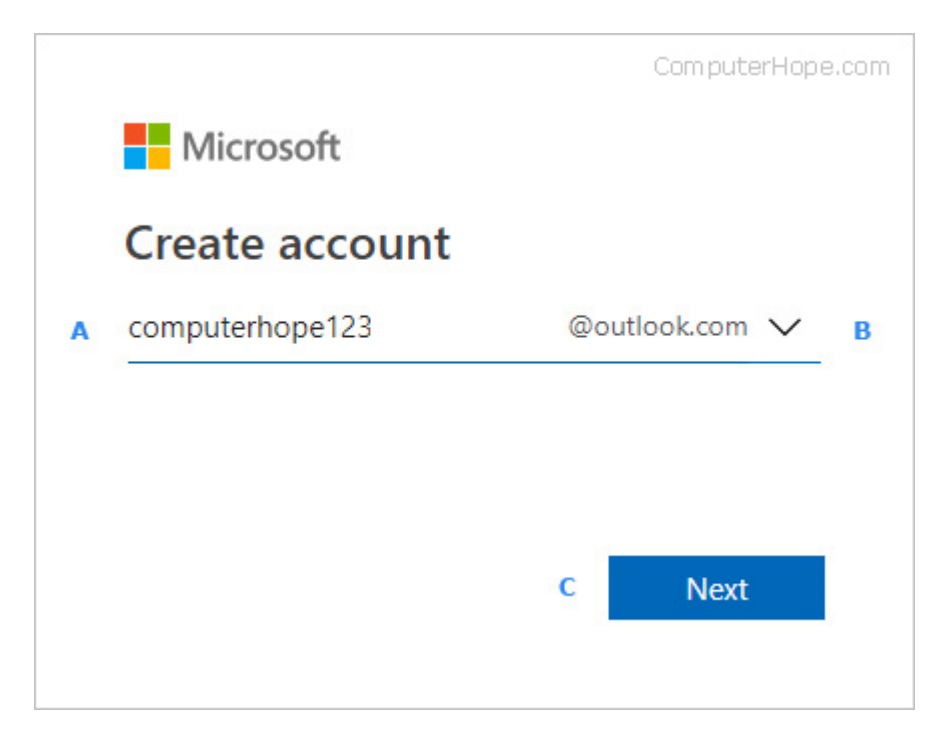

- 4. Choose a password, and then click the **Next** button.
- 5. Type your name, and then click the Next button.
- 6. Choose a country, type in your birthdate, and then click the **Next** button.
- 7. Choose a country code, type in a phone number, and then click

| the | Send code | button. |
|-----|-----------|---------|
|     |           |         |

8. Enter the access code and click

the Next button.

9. Navigate through the rest of the prompts and your account is opened.

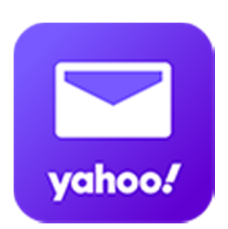

## Yahoo! Mail

To access Yahoo! mail, you need to create a Yahoo! account. Here's how.

- 1. Navigate to the <u>Yahoo! account sign up page</u>.
- 2. Fill out the required fields (A) and then click the **Continue** (B) button.

| Sig                                        | <mark>jn up</mark>                                       |                  |       |        |
|--------------------------------------------|----------------------------------------------------------|------------------|-------|--------|
| First name                                 | Last name                                                |                  |       |        |
| Email address                              | @yahoo.com                                               |                  |       |        |
| I'd rather use my own emai<br>Password     | l address                                                |                  |       |        |
| +1 - Mobile pho                            | one number                                               |                  |       |        |
| Birth Month                                | Day Year                                                 |                  |       |        |
| Gender (optional)                          |                                                          |                  |       |        |
| By clicking "Continue", you<br>and Privacy | agree to the Terms (Update<br>Policy (Updated)<br>ntinue | ed)              |       |        |
| Already have a                             | n account? Sign in                                       |                  |       |        |
|                                            | ComputerHope                                             | e.com            |       |        |
| 3. Click tl                                | Text m                                                   | e an Account Key |       | button |
| 4. Enter t                                 | he five-digit ke                                         | y, and then cl   | ick   |        |
| the                                        | Verif                                                    | ý                | butto | on.    |
| 5. Click tl                                | ne                                                       | Continue         | b     | utton. |

6. Click the Mail icon.

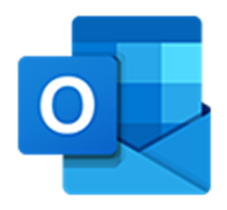

## **Microsoft Outlook**

#### **Note**

These instructions only work with Outlook 2007, 2010, and 2013.

- 1. Open Outlook.
- 2. In the *Add Account Setup* window, make sure the circle next to **E-mail Account** is selected.
- 3. Fill out the form, and then click the Next > button.
- 4. Once the setup process is done, check the box next to Change account settings, and then click the Next > button.
- 5. Click More settings.
- 6. Click the Advanced tab.
- 7. Next to Root folder path: type Inbox.
- 8. Click **OK**, and then **Finish**.

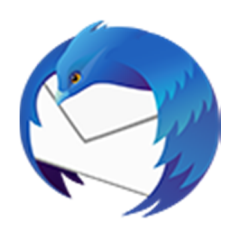

### Mozilla Thunderbird

1. Open <u>Thunderbird</u>.

- 2. Click **Tools**, and then select **Account settings** from the <u>drop-down menu</u> that appears.
- 3. Click the circle next to **Email account** and then click **Next**.
- 4. Enter your name and an e-mail address that you want to use.
- 5. Select <u>POP</u> or <u>IMAP</u> for your server.
- 6. Enter your **e-mail address** for the incoming and outgoing user names, and then click **Next**.
- 7. Choose an Account Name.
- 8. Verify your account information and then click **Finish**.
- 9. Choose an Outgoing server.